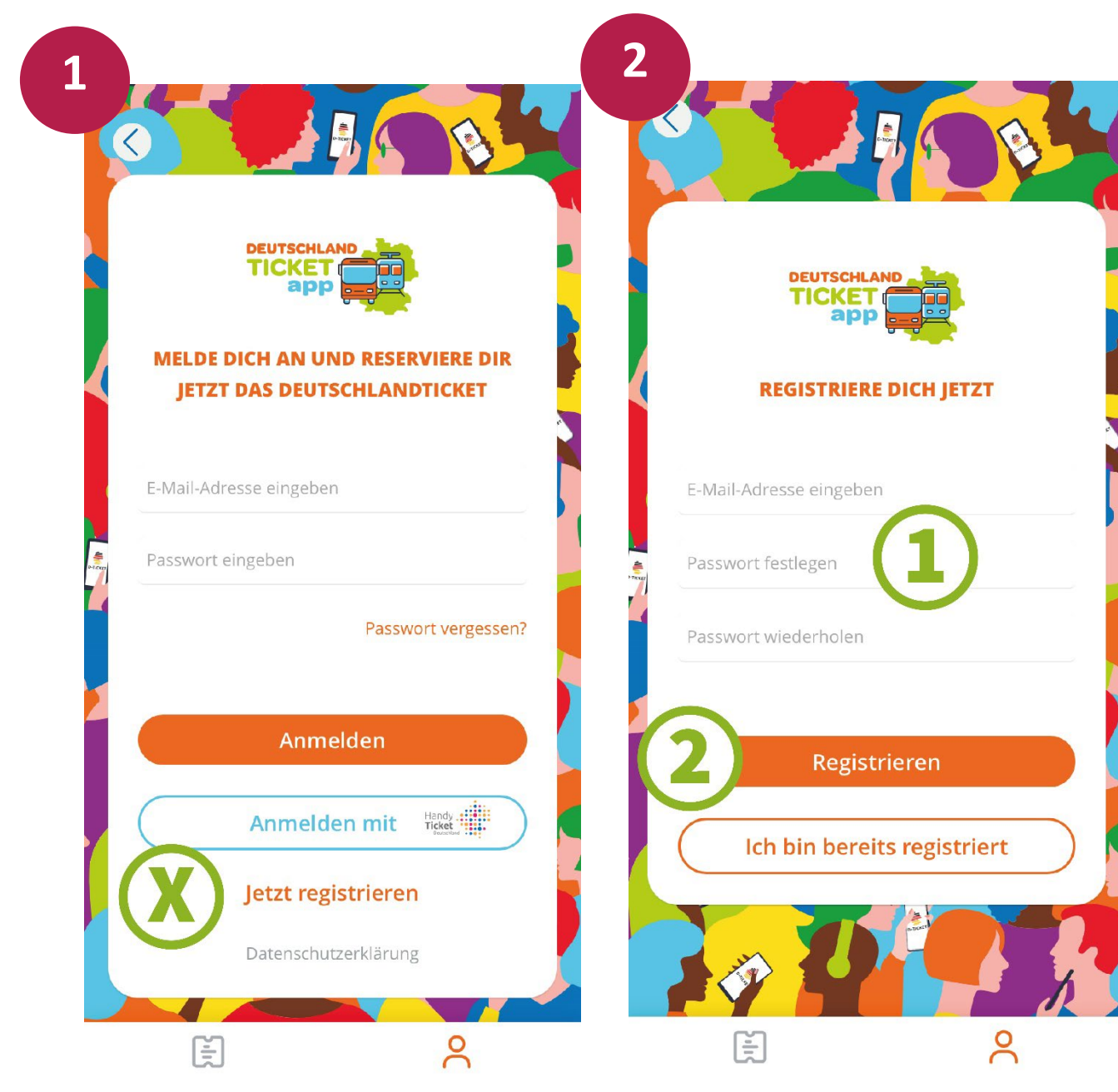

Wählen Sie auf der Startseite der App **"Jetzt registrieren" (X)**.

Geben Sie Ihre E-Mail-Adresse ein und vergeben Sie ein individuelles Passwort (1). Wählen Sie **"Registrieren"** um fortzufahren (2).

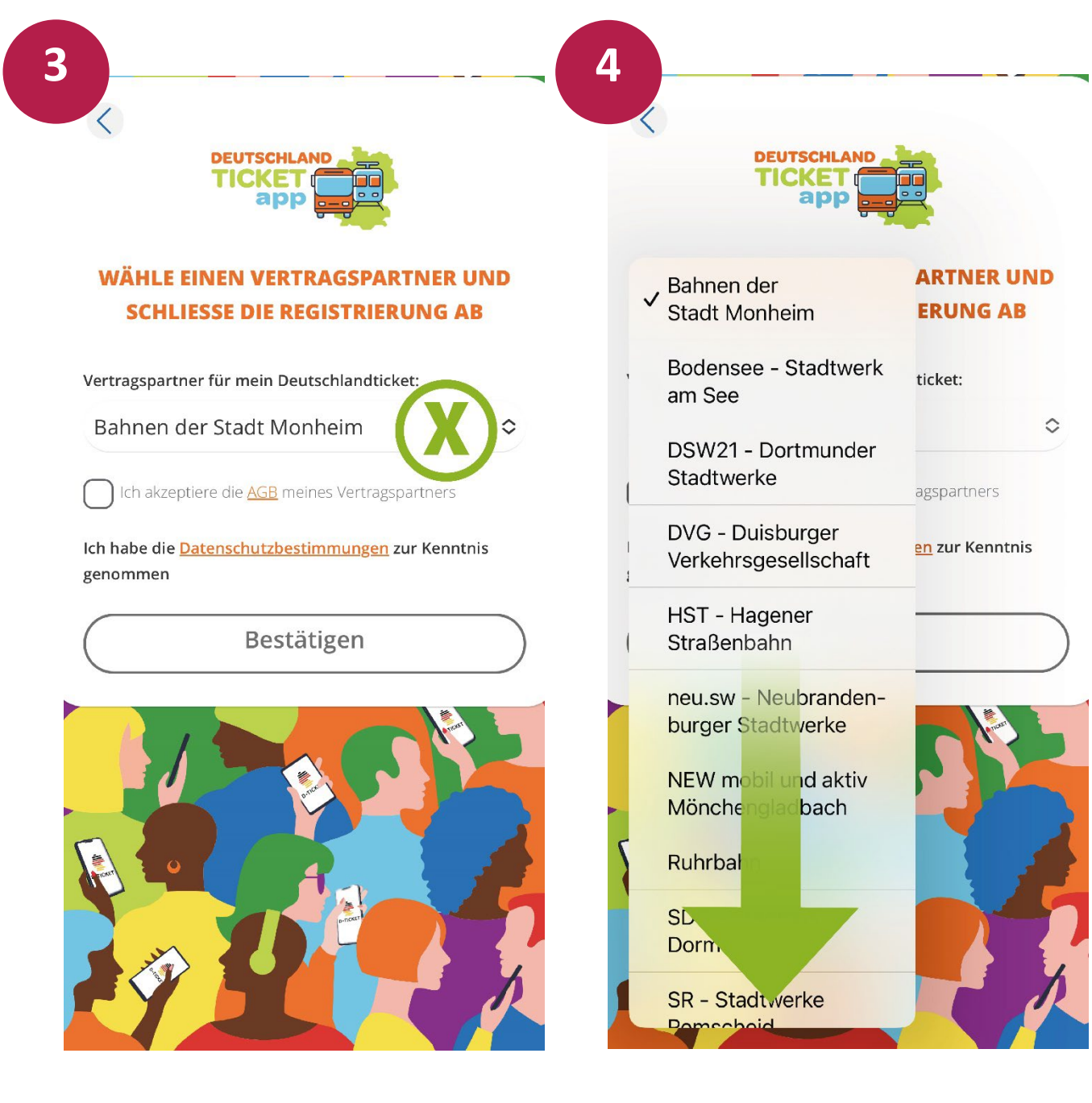

(X) Definieren Sie Ihren "Heimatverbund". Wählen Sie hier bitte den VVV VERKEHRSVERBUND
VOGTLAND. Dies ist wichtig, damit wir Sie bei Fragen beraten können. Klicken Sie hierzu auf die Verbundauswahl. Scrollen Sie nach ganz unten, die Verbünde sind alphabetisch sortiert, und klicken Sie auf "VVV – Verkehrsverbund Vogtland".

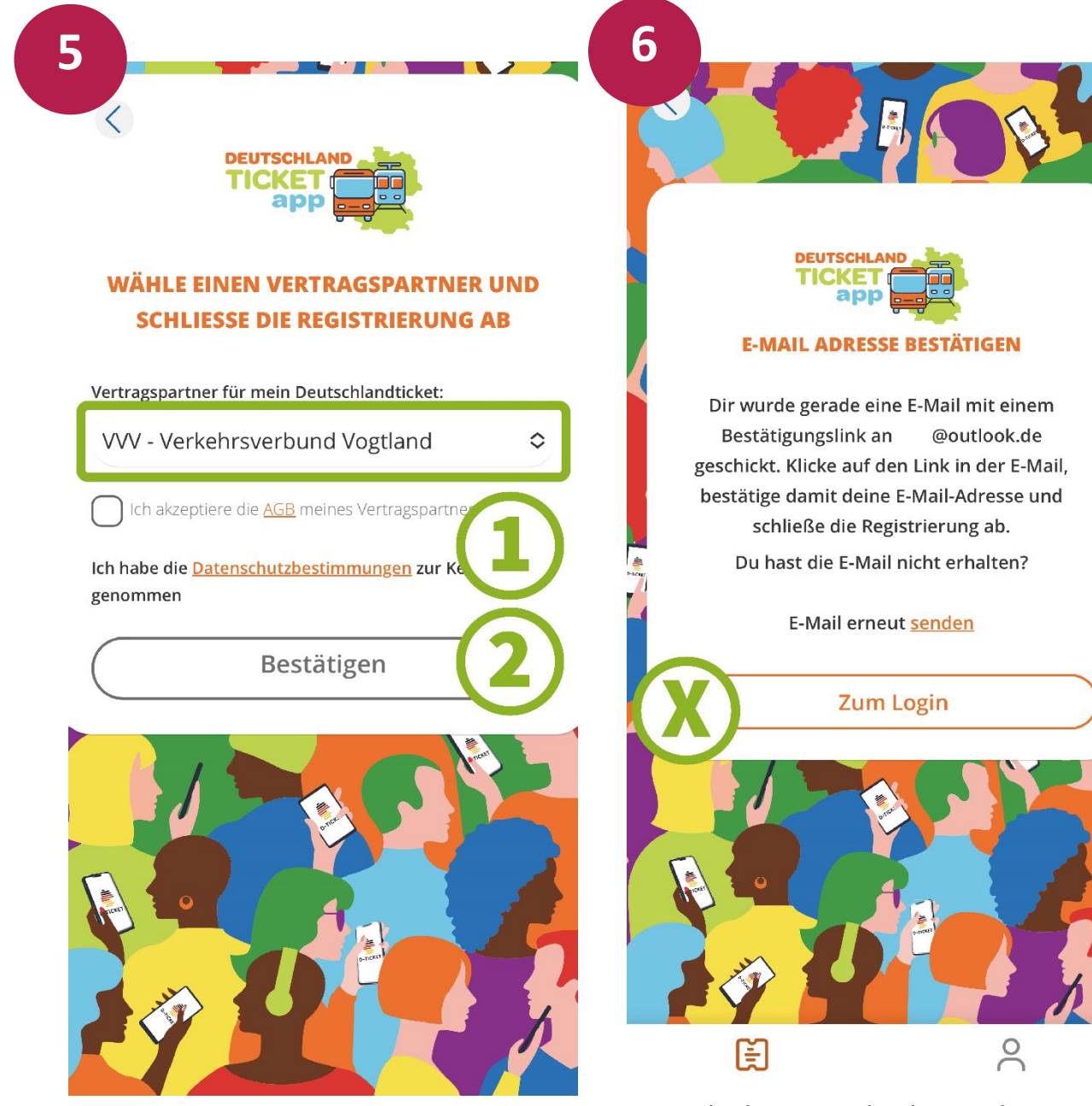

Wenn Sie "VVV – Verkehrsverbund Vogtland" ausgewählt haben, klicken Sie auf die AGB (1) und bestätigen diese (2). Sie erhalten an die hinterlegte E-Mail-Adresse einen Link, dieser ist 10 Minuten gültig und muss für den Abschluss der Registrierung bestätigt werden. Sollten Sie keine E-Mail erhalten, prüfen Sie bitte Ihren "Spam". Erst nach der Bestätigung klicken Sie bitte auf **"Zum Login" (X)**.

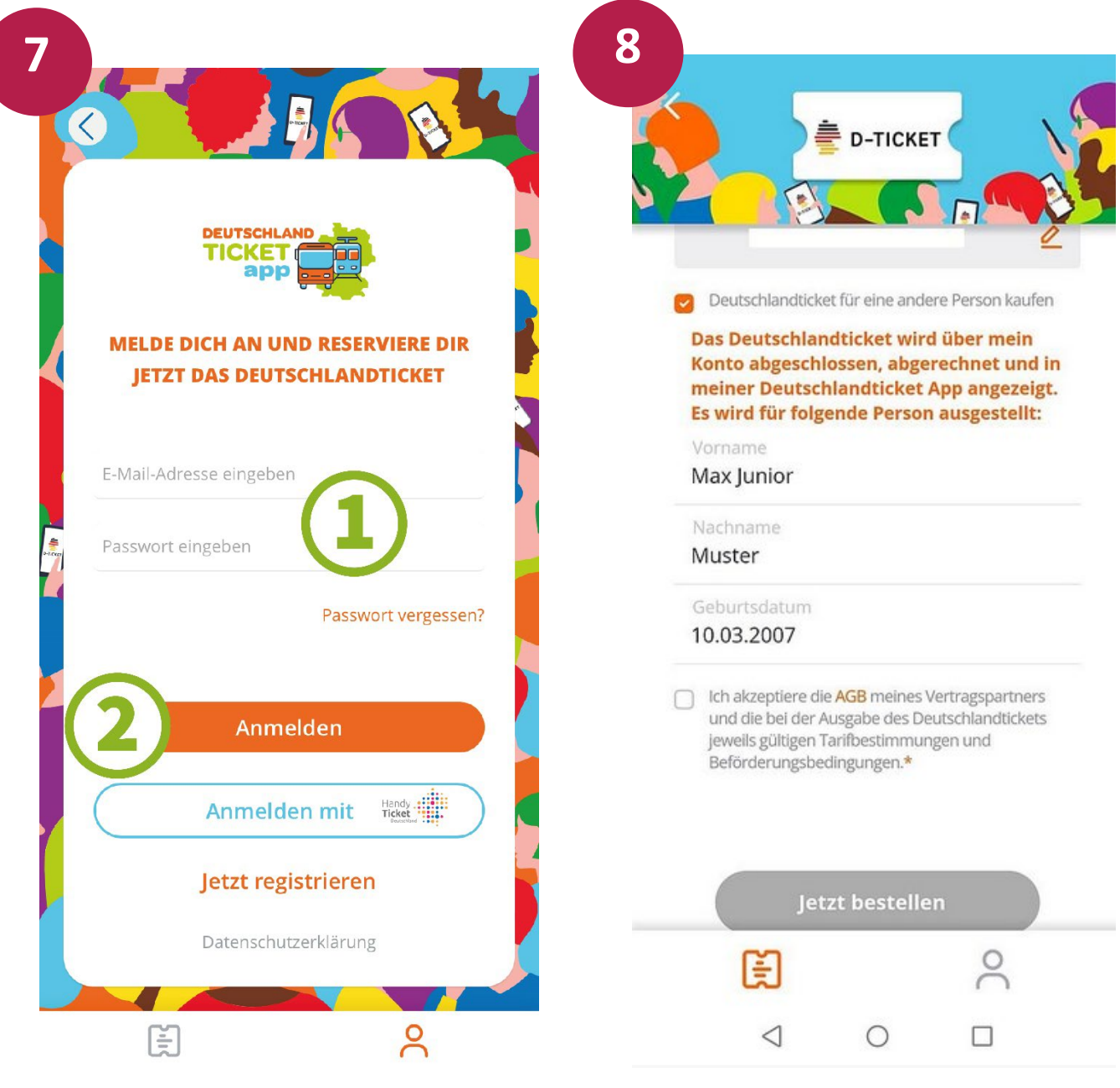

Geben Sie Ihre E-Mail-Adresse und das gewählte Passwort ein (1) und wählen Sie **"Anmelden"** (2). Wählen Sie das **Startdatum** aus. Das hinterlegte Konto wird hier angezeigt.

Um die Bestellung für einen Minderjährigen abzuschließen, müssen Sie nur noch das Häkchen **"DeutschlandTicket für eine andere Person kaufen"** setzen.